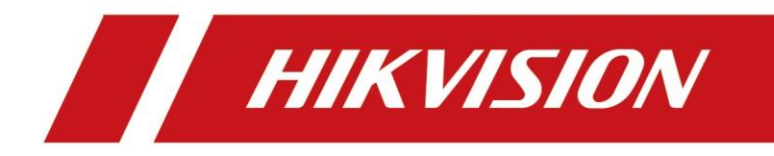

# **Comment configurer le deuxième verrouillage sur le portier de rue ?**

| Title:   | How to configure the second lock on door station | Version: | v1.0 | Date: | 2020/11/24 |
|----------|--------------------------------------------------|----------|------|-------|------------|
| Product: | Video Intercom                                   |          |      | Page: | 1 of 3     |

## Préparation

| 1. Matériel       |                   |                |
|-------------------|-------------------|----------------|
| Туре              | Modèle            | Version        |
| Station intérieur | DS-KH8520-WTE1    | V2.2.3_2000713 |
| Portier           | DS-KV8413-WME1(B) | V2.2.3_200805  |

Comme exemples d'introduction, configurez la deuxième serrure sur la platine de rue.

2. Logiciel: iVMS-4200 Version 3.4.0.9

# Comment configurer le deuxième verrouillage sur le portier de rue ?

#### 1. Ajouter appariel sur iVMS-4200

1) Recherchez les dispositifs en ligne et ajoutez la station de porte sur iVMS-4200, entrez le nom d'utilisateur et le mot de passe, puis confirmez que le dispositif est en ligne.

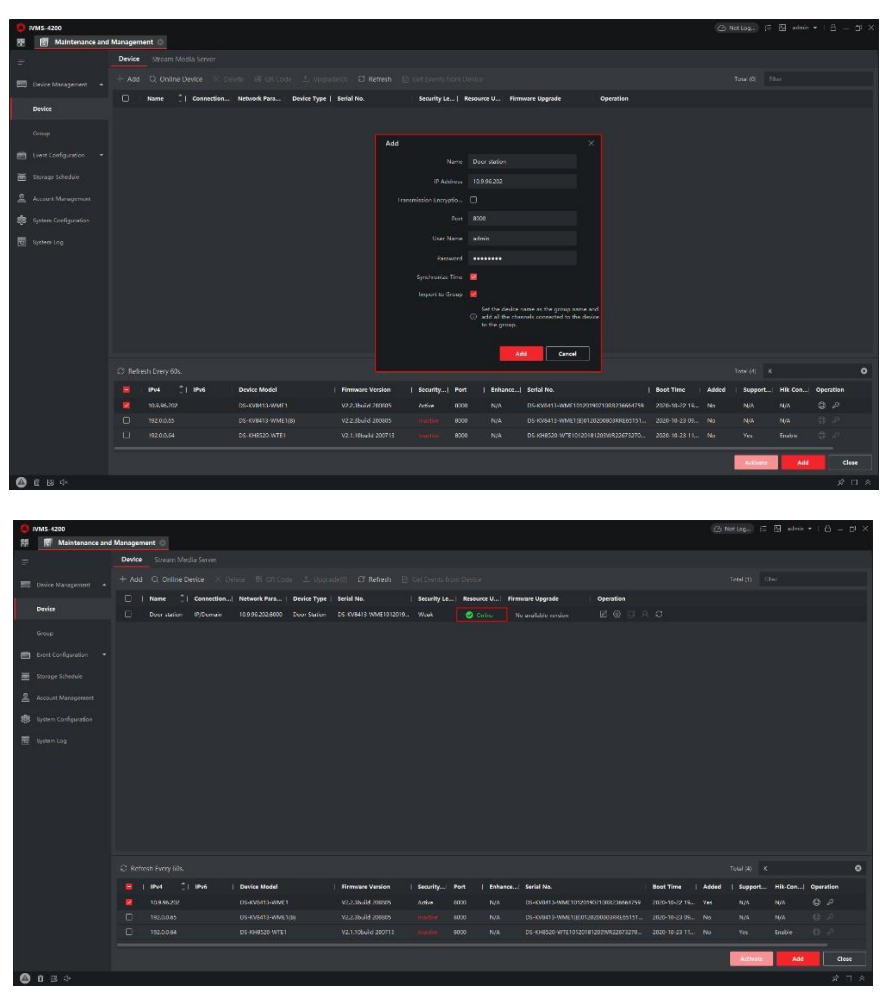

| Title:   | How to configure the second lock on door station | Version: | v1.0 | Date: | 2020/11/24 |
|----------|--------------------------------------------------|----------|------|-------|------------|
| Product: | Video Intercom                                   |          |      | Page: | 2 of 3     |

#### 2. Add Indoor Station to Door Station

1) Allez ensuite dans Gestion des appareils - Ajouter, définissez le Type d'appareil comme Station intérieure, remplissez les informations nécessaires sur l'appareil.

**Note** : Le mot de passe est le mot de passe d'appareil, si l'appareil est inactif, définissez un nouveau mot de passe dans cette page. Le mot de passe d'enregistrement est le mot de passe qui doit être configuré pour l'appareil activé. Lorsque le portier ajoute une station intérieur activé, le mot de passe d'enregistrement de la station intérieur doit être connu. La station intérieur inactif peut être attribué directement par le portier. La porte est 8000.

| HIKVISION             |                          | Number Settings | Device Management Configu | ration                                       |                    |            | 2 ه                | dmin 🕕 Help | <b>₽</b> Logout |
|-----------------------|--------------------------|-----------------|---------------------------|----------------------------------------------|--------------------|------------|--------------------|-------------|-----------------|
| Device List           |                          |                 |                           |                                              |                    |            |                    |             |                 |
| + Add 🕼 Import 🕼 Expo | rt 📋 Delete 🎜 Synchronic | ce              |                           |                                              |                    | Status All | Device Type Indoor | Station     | ~               |
| □ No.                 | IP Address               | Serial No.      | Add Device                | Current Vorrian Elene Me                     | Poors No.          | User Name  | Network Status     | Operation   |                 |
|                       |                          |                 | Add Device                |                                              | ^                  |            |                    |             |                 |
|                       |                          |                 | Device Type               | Indoor Station                               |                    |            |                    |             |                 |
|                       |                          |                 | User Name                 | admin                                        |                    |            |                    |             |                 |
|                       |                          |                 | Parameter                 |                                              | •                  |            |                    |             |                 |
|                       |                          |                 | Repidtation Password      |                                              | •                  |            |                    |             |                 |
|                       |                          |                 | Cardal No.                | 226722206                                    |                    |            |                    |             |                 |
|                       |                          |                 | they be                   | 1                                            | •                  |            |                    |             |                 |
|                       |                          |                 | Ream No.                  |                                              |                    |            |                    |             |                 |
|                       |                          |                 | The Address               | 1                                            |                    |            |                    |             |                 |
|                       |                          |                 | Part Colorest Mark        | 10.0.36.103                                  |                    |            |                    |             |                 |
|                       |                          |                 | IPvi Subnet Mask          | 200.200.200.0                                |                    |            |                    |             |                 |
|                       |                          |                 | Inve benadit Galeway      | 10.3.30.254                                  |                    |            |                    |             |                 |
|                       |                          |                 | Port                      | 8000                                         | J •                |            |                    |             |                 |
|                       |                          |                 |                           |                                              |                    |            |                    |             |                 |
|                       |                          |                 |                           |                                              | OK Cancel          |            |                    |             |                 |
|                       |                          |                 |                           |                                              | Cancer             |            |                    |             |                 |
|                       |                          |                 |                           |                                              |                    |            |                    |             |                 |
|                       |                          |                 |                           |                                              |                    |            |                    |             |                 |
|                       |                          |                 |                           |                                              |                    |            |                    |             |                 |
|                       |                          |                 | 0.202                     | 0 Hilorision Digital Technology Co., Ltd. Al | I Rights Reserved. |            |                    |             |                 |

2) Après avoir complété les informations sur l'appareil, attendez 5-10 minutes, vous verrez la page comme indiqué ci-dessous et les appareils seront en ligne.

| HIK | ISION         |             | Live View U   | Jser Number Settings | Device Management | Configuration          |           |          |            |                | 2 admin 🕕 Help | De Logout |
|-----|---------------|-------------|---------------|----------------------|-------------------|------------------------|-----------|----------|------------|----------------|----------------|-----------|
|     | Device List   |             |               |                      |                   |                        |           |          |            |                |                |           |
| +   | Add 🛛 🖓 Impor | rt 🗋 Export | 🖞 Delete 📿 Sj | ynchronize           |                   |                        |           |          | Status All | Device Type    | Indoor Station | ~         |
|     | No.           |             | IP Address    | Serial No.           | Model             | Current Version        | Floor No. | Room No. | User Name  | Network Status | Operation      |           |
|     | 1             |             | 10.9.96.152   | 226732706            | DS-KH8520-WTE1    | V2.1.10 build 200713 🛕 | 1         | t.       | admin      | S Online       | 201            |           |

## 3. Configurer le deuxième verrouillage sur le portier

 Choisissez ConfigurationIntercomI/O Setting, définissez le numéro de sortie I/O. Output2, activez-le et sélectionnez Electric Lock comme valeur.

| HIKVISION       |                                |                    | Device Management Configu  | ration               |              | 🚨 ədmin | <li>Help</li> | E+Logout |
|-----------------|--------------------------------|--------------------|----------------------------|----------------------|--------------|---------|---------------|----------|
| Decal           | Device ID Settings Session Set | ttings Time Parame | ters Ringbacktone Settings | Press Button to Call | I/O Settings |         |               |          |
| 🖽 System 🛛 🗸    |                                |                    |                            |                      |              |         |               |          |
| Oktive Network  | I/O Input No.                  | Input1             | ~                          |                      |              |         |               |          |
| ICI Video/Audio | Input                          | Door Status        | ×                          |                      |              |         |               |          |
| 🖾 Image         | I/O Output No.                 | Output2            |                            |                      |              |         |               |          |
| 🖹 Event 🗸 🗸     | Output                         | Electric Lock      | Y                          |                      |              |         |               |          |
| 📋 Schedule 🛛 🗸  |                                |                    | _                          |                      |              |         |               |          |
| Intercom        |                                | Save               |                            |                      |              |         |               |          |
| Access Control  |                                |                    |                            |                      |              |         |               |          |
|                 |                                |                    |                            |                      |              |         |               |          |

| Title:   | How to configure the second lock on door station | Version: | v1.0 | Date: | 2020/11/24 |
|----------|--------------------------------------------------|----------|------|-------|------------|
| Product: | Video Intercom                                   |          |      | Page: | 3 of 3     |

2) Lorsque vous appelez le poste intérieur par le portier, l'interface utilisateur s'affiche comme suit : vous remarquerez qu'il existe deux options de déverrouillage sur l'écran.

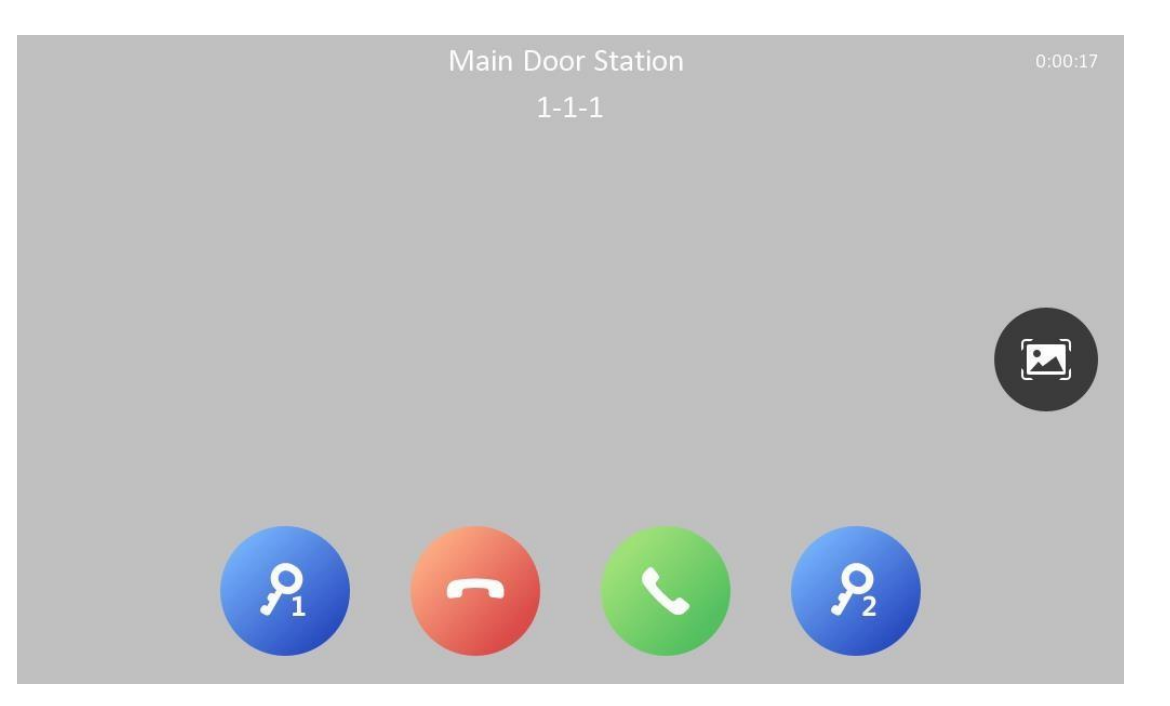

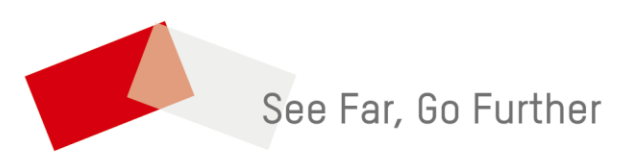